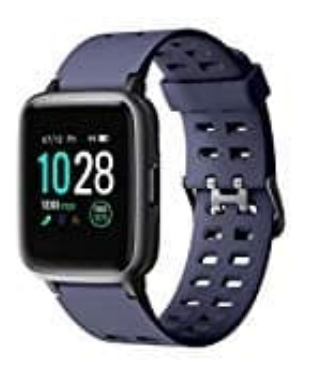

## YAMAY SW020 Smartwatch

## Erinnerungen einstellen

In der VeryFit Pro App für die Smartwatch lassen sich verschiedene Erinnerungen einstellen. Z. B. eine Erinnerung zur Medikamenteneinnahme. Welche Schritte dazu notwendig sind, zeigen wir euch in dieser Schritt für Schritt Anleitung.

1. Öffnet die App und tippt unten auf **GERÄT**.

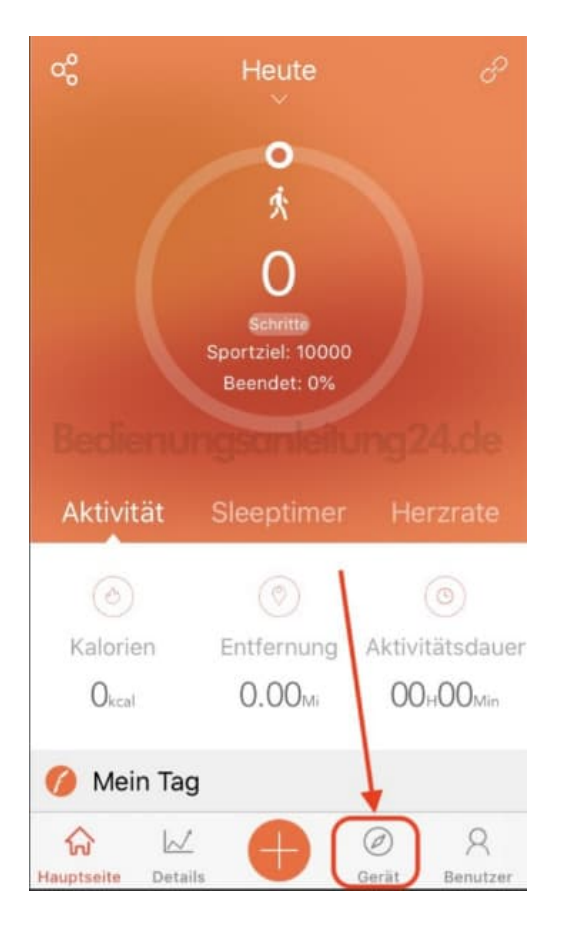

2. Wählt in den Geräteeinstellungen den Menüpunkt WECKALARM.

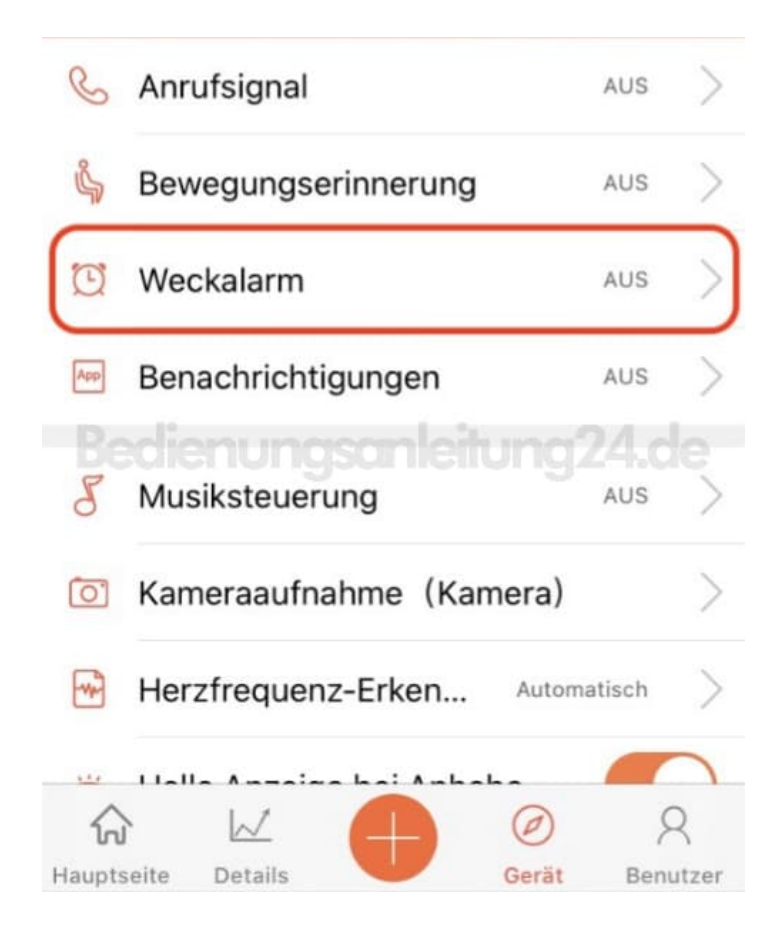

## 3. Tippt auf ALARMLISTE HINZUFÜGEN +.

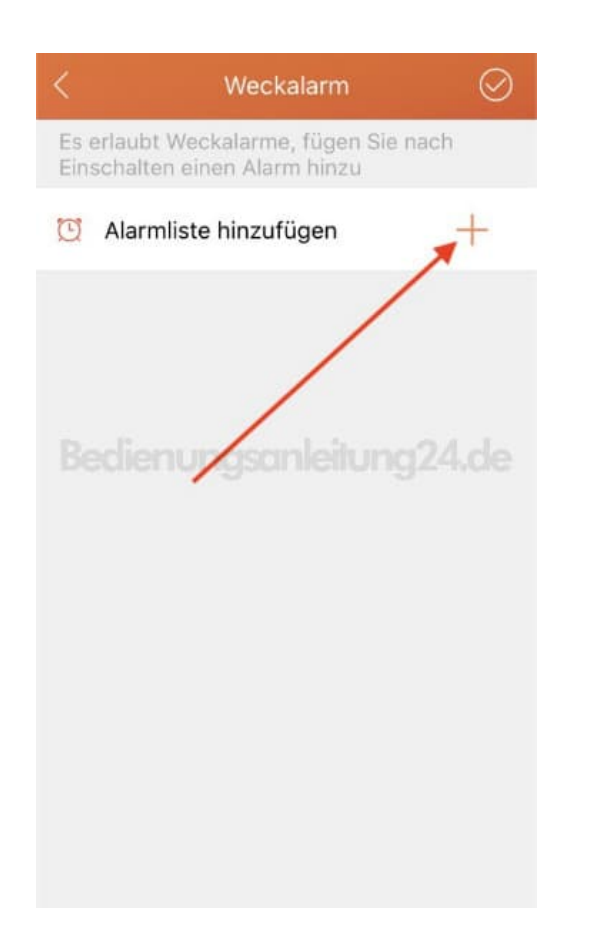

4. Ein neuer Alarm wurde hinzugefügt. Tippt diesen jetzt an.

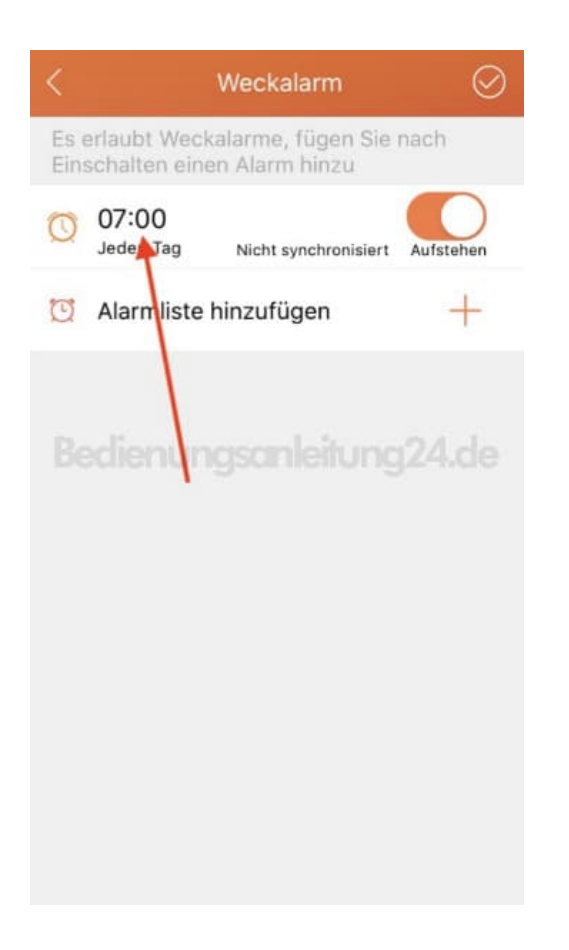

5. Tippt als erstes hier auf **ALARM**...

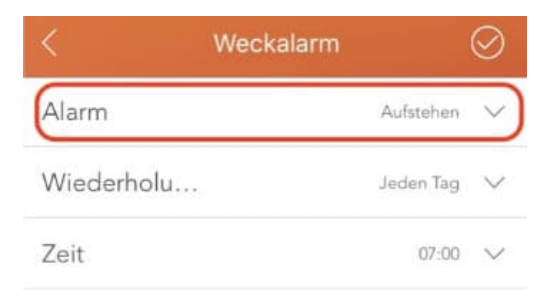

Bedienungsanleitung24.de

6. ...und wählt eine Option, z. B. MEDIKATION.

Passt anschließen die WIEDERHOLUNG und die ZEIT, indem ihr das entsprechende Feld antippt.

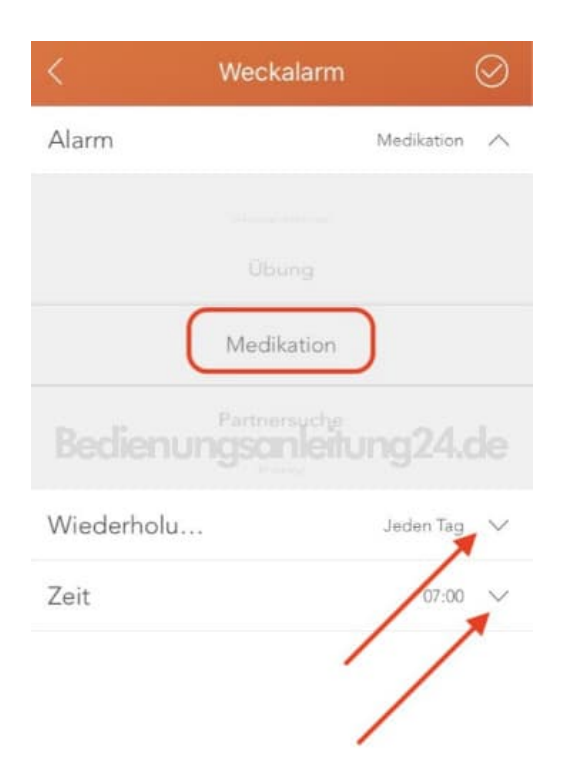

7. Habt ihr dies alles eingestellt und angepasst, tippt oben rechts auf der Speichersymbol.

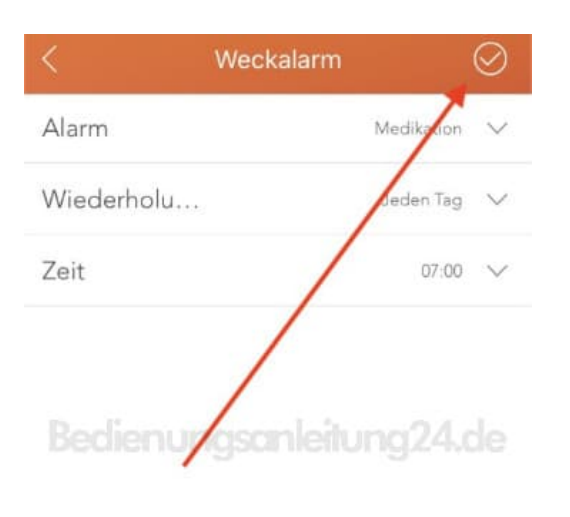

8. Der Alarm bzw. die Erinnerung wurde jetzt angelegt. Nun muss diese noch mit der Smartwatch synchronisiert werden. Tippt dazu wieder oben rechts auf das Speichersymbol.

|              |                             | Weckalarm                            | $\oslash$  |
|--------------|-----------------------------|--------------------------------------|------------|
| Es (<br>Ein: | erlaubt Wec<br>schalten ein | kalarme, fügen Sie<br>en Alarm hinzu | nach       |
| 0            | 07:00<br>Jeden Tag          | Nicht synchroniziert                 | Medikation |
| Ø            | Alarmliste                  | hinzufügen                           | +          |
|              |                             | /                                    |            |
|              | dienuy                      | gsanleitun                           |            |
|              |                             |                                      |            |
|              |                             |                                      |            |
|              |                             |                                      |            |
|              |                             |                                      |            |
|              |                             |                                      |            |

9. Die Synchronisierung läuft. Dies ist erkennbar an dem Synchronisationssymbol.

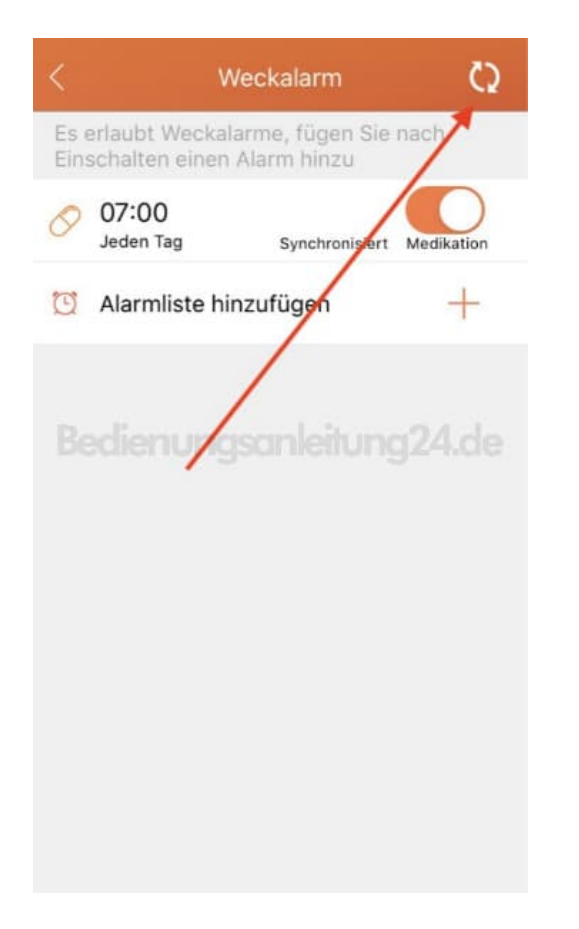

10. War die Synchronisation erfolgreich, steht bei eurer Erinnerung "Synchronisiert". Zum schnellen aktivieren oder deaktivieren könnt ihr den Schalter benutzen.

Über ALARMLISTE HINZUFÜGEN + könnt ihr weitere Erinnerungen anlegen.

Eure angelegen Erinnerungen könnt ihr jederzeit anpassen. Vergesst anschließend nur nicht, die Änderungen wieder zu speichern und zu synchronisieren.

| <         | Weckalarm 🔗                                                            |  |  |  |
|-----------|------------------------------------------------------------------------|--|--|--|
| Es<br>Ein | Es erlaubt Weckalarme, fügen Sie nach<br>Einschalten einen Alarm hinzu |  |  |  |
| 0         | 07:00<br>Jeden Tag Synchronisiert medikation                           |  |  |  |
| Q         | Alarmliste hinzufügen +                                                |  |  |  |
|           |                                                                        |  |  |  |
|           | edienurgsanleitung24.de                                                |  |  |  |
|           |                                                                        |  |  |  |
|           |                                                                        |  |  |  |
|           |                                                                        |  |  |  |
|           |                                                                        |  |  |  |
|           |                                                                        |  |  |  |